## ACCESSO COME GENITORE

Per accedere al servizio le famiglie dovranno collegarsi ad Internet e digitare l'apposito indirizzo web (www.isiseinaudi.it al link SuolaNet) che è comunicato insieme alla password d'accesso. Quindi, dopo avere inserito l'Identificativo utente (nel caso del genitore corrisponde sempre al cognome) e la password, cliccare su Entra.

Si avrà così accesso alla base dati scolastica e si potranno visualizzare le informazioni sugli alunni. Basta in ogni caso seguire le indicazioni fornite dal programma.

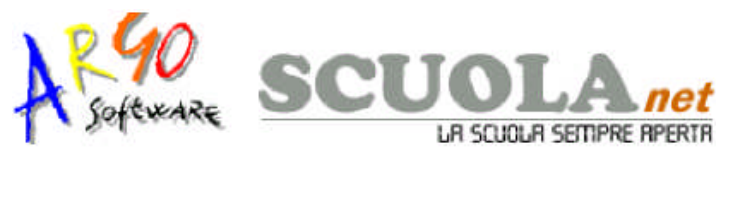

| Per accedere all'area rise<br>password e fare clic<br>all'area pub | ervata inserire identificativo,<br>k su "entra". L'accesso<br>oblica è libero. |
|--------------------------------------------------------------------|--------------------------------------------------------------------------------|
| Identificativo utente:<br> bressan<br> Password:<br>               | Non è necessario<br>identificarsi                                              |
| ENTRA                                                              | ENTRA                                                                          |

Una volta entrati nell'area riservata al genitore la situazione a video proposta sarà la seguente:

A sinistra è riportata la scuola frequentata dall'alunno il cui genitore sta utilizzando il programma Argo ScuolaNet nonché l'elenco dei servizi disponibili.

Cliccando nell'apposita area è possibile cambiare Anno scolastico ed accedere ai dati degli anni precedenti, qualora presenti nel sistema informativo della scuola.

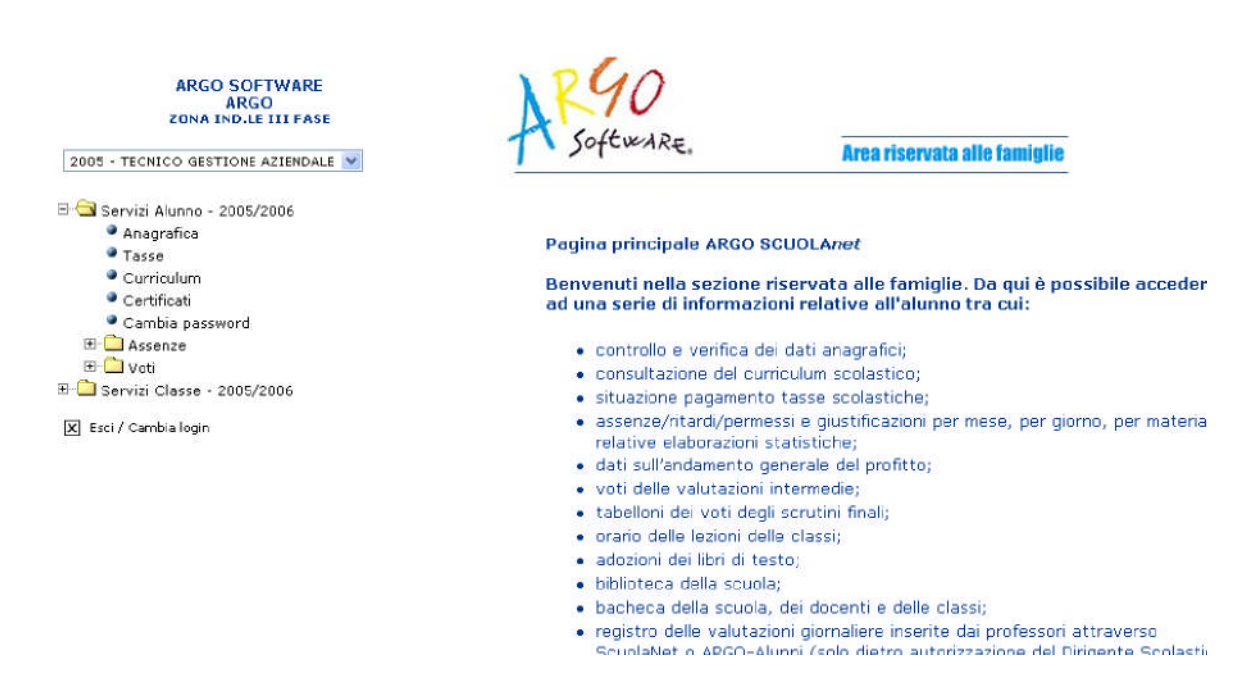

Cliccando sul segno + situato a lato dell'anno scolastico si visualizza una struttura ad albero il cui nodo principale è rappresentato dall'anno scolastico selezionato, mentre i livelli sottostanti sono costituiti rispettivamente dalle singole tipologie di servizio oggetto di consultazione da parte di Genitori e\o Alunni.

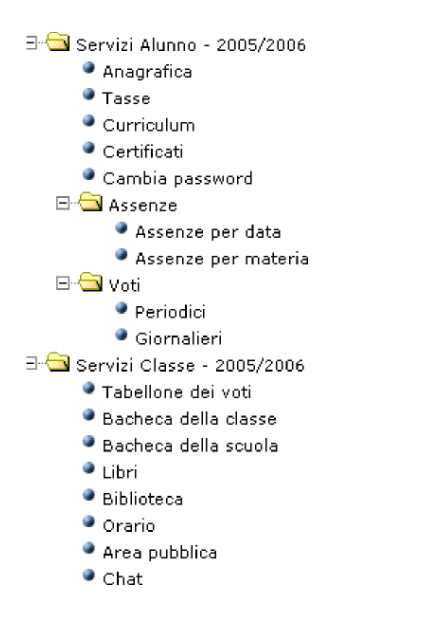

### ASSENZE

Tramite la funzione Assenze è possibile visualizzare i dati relativi alle assenze, per data o per materia. Scegliendo di visualizzare le assenze per data la situazione a video sarà la seguente:

| giustificare una<br>ogni a | assenza è sufficiente cliccare su<br>ssenza non giusticata e seguire | ull'icona "G" disponibile accanto a<br>le istruzioni a video. |
|----------------------------|----------------------------------------------------------------------|---------------------------------------------------------------|
| Assenze                    | Uscite                                                               | Ritardi                                                       |
|                            | 16-ott-2006                                                          |                                                               |
|                            |                                                                      |                                                               |

Cliccando sul pulsante si potranno consultare i grafici statistici sulle assenze per giorno suddivisi per assenze giustificate, non giustificate, ritardi. Ricordiamo che per visualizzare i grafici disponibili basta spostarsi con la barra di scorrimento laterale.

Statistica assenze per giorno Anno scolastico 2001/2002

| Alunno: CARMEN BIANCHI, Assenze giustificate |  |   |  |  |  |
|----------------------------------------------|--|---|--|--|--|
| Lunedì                                       |  | 1 |  |  |  |
| Martedì                                      |  | 8 |  |  |  |
| Mercoledì                                    |  | 1 |  |  |  |
| Giovedì                                      |  | 2 |  |  |  |
| Venerdi'                                     |  | 2 |  |  |  |
| Sabato                                       |  | 0 |  |  |  |

Infine, i genitori possono procedere all'invio della giustificazione dell'assenza, cliccando sull'apposito pulsante (con la lettera *G*) in corrispondenza dell'assenza. **Importante!** Questa funzione è disponibile solo se la scuola concede quest'opportunità tramite il menù di parametrizzazione (*gestione area ad accesso controllato*) dell'area Preside.

Selezionando invece la visualizzazione delle assenze per materia il programma propone la seguente schermata

### CARMEN BIANCHI

Via Irminio 265

| Ore di Assenze per Materia 2001/2002                      |                                                           |  |  |  |  |  |
|-----------------------------------------------------------|-----------------------------------------------------------|--|--|--|--|--|
| Classe 3 A - Alunno CARMEN BIANCHI<br>Assenze Totale anno | Classe 3 A - Alunno CARMEN BIANCHI<br>Assenze Totale anno |  |  |  |  |  |
| Materia                                                   | Ore di<br>assenze                                         |  |  |  |  |  |
| RELIGIONE CATTOLICA                                       | 1                                                         |  |  |  |  |  |
| ITALIANO                                                  | 6                                                         |  |  |  |  |  |
| STORIA                                                    | 5                                                         |  |  |  |  |  |
| LINGUA FRANCESE                                           | 6                                                         |  |  |  |  |  |
| MATEMATICA                                                | 6                                                         |  |  |  |  |  |
| EDUCAZIONE FISICA                                         | 3                                                         |  |  |  |  |  |

### νοτι

La famiglia può accedere ai dati relativi alle valutazioni dell'alunno, sia per quanto riguarda le valutazioni *periodiche* che quelle *giornaliere*.

Per quanto concerne i voti periodici, essi vengono visualizzati entro appositi riquadri, con l'indicazione della materia e separati per sessione (scrutinio)

Nella finestra delle valutazioni giornaliere, è possibile selezionare un intervallo di tempo (per evitare la visualizzazione di voti di un periodo già concluso) e nella parte inferiore del riquadro sono presenti due funzioni di scelta. La prima funzione è <u>con riporto descrizione voto</u> e la seconda è <u>con riporto valore.</u> Entrambe servono, nel caso in cui il docente abbia optato per il **Registro Completo**, per chiarire in modo univoco il significato del <u>codice/voto</u> utilizzato, e il suo valore ai fini della determinazione della media.

### **TABELLONE DEI VOTI**

Una volta attivato il servizio e selezionato il periodo si visualizza la finestra contenente il tabellone dei voti relativo alla scelta effettuata dall'utente e che riporta l'elenco degli alunni; l'alunno il cui genitore sta consultando i dati è contraddistinto dalla descrizione in rosso.

#### (Classe:5A)

| TABELLONE I                | DEI | V  | ITC  | REI | LAT | IV | ) AI | L PF | RIM | οq | UA  | DRI | ME | STR | E  |   |
|----------------------------|-----|----|------|-----|-----|----|------|------|-----|----|-----|-----|----|-----|----|---|
|                            | IT  | ΓA | A ST | MAI |     | TI |      | GG   | 11  | ١G | FRA |     | EF | RC  | со |   |
|                            | s   | 0  | 0    | s   | 0   | Ρ  | s    | 0    | 0   | s  | 0   | s   | 0  | Ρ   | 0  | А |
| BAGGIO ENRICA              | б   | 6  | 6    | 4   | 6   | 4  | 5    | 6    | 6   | 5  | 6   | 5   | 6  | 6   | 5  | 8 |
| <b>BATTISTELLA LETIZIA</b> | б   | 6  | 7    | б   | 6   | б  | 7    | 7    | 7   | 7  | 7   | 7   | 7  | 7   | м  | 8 |
| BERTO CHIARA               | 5   | 6  | 6    | б   | 6   | б  | 5    | 5    | б   | 5  | б   | Б   | б  | б   | 5  | 8 |
| BIASIA ELENA               | б   | 7  | 7    | 7   | 7   | 7  | 7    | 7    | 7   | 7  | 7   | 7   | 7  | 7   | м  | 8 |
| BRESSAN ELENA              | 7   | 7  | 7    | 7   | 7   | 7  | 7    | 7    | 7   | 7  | 8   | 7   | 7  | 8   | м  | 8 |
| CAMPAGNOLO LAURA           | 5   | 6  | 7    | б   | 6   | б  | 4    | 5    | 7   | 5  | б   | Б   | б  | 7   | 5  | 8 |
| GIARETTA MARCO             | 7   | 7  | 7    | 7   | 7   | 7  | 7    | 7    | 8   | 7  | 8   | 8   | 8  | 7   | мн | 8 |

## ANAGRAFICA

Cliccando su *Anagrafica* il programma visualizza i dati anagrafici dell'alunno selezionato ed eventualmente corredati anche di foto qualora questa sia stata inserita nel programma Alunni. Dall'area con le informazioni anagrafiche è possibile ritornare indietro cliccando sull'apposita

### TASSE

Con *Tasse* si accede ad un prospetto riepilogativo sulla situazione tasse espresse per Anno, Tipologia, Importo, Stato pagamento, Data di scadenza, Data di pagamento

| <br>- Situazione tasse per l'anno 2005 |                |         |                    |                  |                      |  |
|----------------------------------------|----------------|---------|--------------------|------------------|----------------------|--|
| Anno                                   | Tassa          | Importo | Stato<br>pagamento | Data<br>scadenza | Data di<br>pagamento |  |
| 2005                                   | FREQUENZA      | 15.13   | Pagato             |                  | 22-set-2003          |  |
| 2005                                   | QUALIFICA IST. | 15.49   | Pagato             |                  | 22-set-2003          |  |

## **CURRICULUM SCOLASTICO**

Cliccando su *Curriculum scolastico* si accede ad un prospetto contenente le informazioni su Anno scolastico, Classe frequentata, Esito.

#### Istituto Tecnico Commerciale "Fabio Besta" VIA U. GIORDANO, 57 - RAGUSA (Classe: 5A) **BRESSAN ELENA** Via San Giorgio,3 - ROMA Anno Classe frequentata Esito 5A - Istituto Tecnico Commerciale 2002 Ammesso/a "Fabio Besta" 4A - Istituto Tecnico Commerciale 2001 Ammesso/a "Fabio Besta"

١Ē

RINCIPALE

MENU'

STAMPA

Le icone presenti in basso nella schermata consentono di muoversi all'interno del programma.

### **RICHIESTA STAMPA\CERTIFICATI**

Con questo servizio si accede all'area in cui è possibile richiedere (tramite le apposite procedure presenti nel programma) i vari certificati nonché procedere alla stampa. Una volta attivato il servizio, la situazione a video sarà la seguente:

| at | a richiesta          | 12/10/2006      |
|----|----------------------|-----------------|
| 2  | Certificato di freq  | uenza           |
| 1  | Certificato di iscri | zione/frequenza |
| 6  | Altro tipo           |                 |
| pe | cifica altro tipo:   |                 |

Cliccando sull'opzione *Richiedi Certificato* si accede alla schermata contenente l'elenco dei certificati richiesti espressi per data, tipologia e stato della richiesta.

| Data richiesta | Tipo di certificato                 | Stato     |
|----------------|-------------------------------------|-----------|
| 16-gen-2004    | Certificato di iscrizione/frequenza | In attesa |
| 3-ott-2005     | frequenza                           | In attesa |
| 3-ott-2005     | frequenza                           | In attesa |
| 3-ott-2005     | Certificato di altro tipo           | In attesa |
| 3-ott-2005     | Certificato di iscrizione/frequenza | In attesa |
| 6-ott-2005     | Certificato di iscrizione/frequenza | In attesa |
| 6-ott-2005     | Certificato di altro tipo           | In attesa |
| 6-ott-2005     | certificato di prova                | In attesa |
| 19-ott-2005    | test                                | In attesa |

Una volta pronto il certificato, sarà possibile andarlo a ritirare presso la Segreteria Scolastica.

# **BACHECA DELLA CLASSE**

Cliccando su *Bacheca della classe* si accede alla consultazione dei messaggi contenuti nella bacheca della classe le cui caratteristiche sono quelle già evidenziate nella sezione dei Dirigenti Scolastici e dei Docenti.

# CHAT

Come già visto in precedenza, questo servizio consente di comunicare con gli utenti presenti all'interno delle varie stanze. Per le modalità di funzionamento si rimanda a quanto descritto per il servizio Chat della sezione Presidi e Docenti.

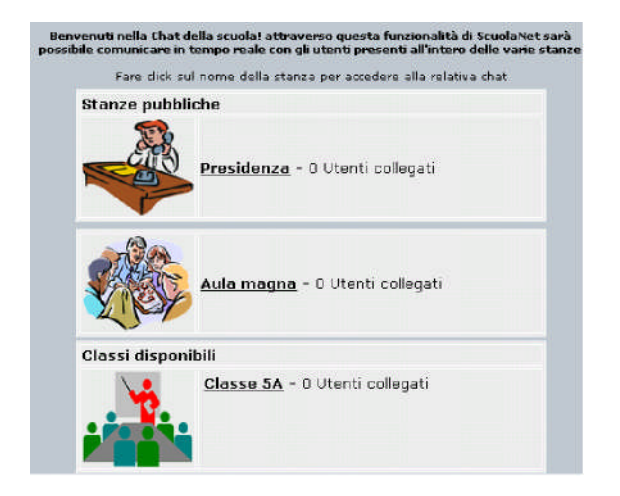